# MANUAL DEL USUARIO

# **Cancelación Prescrita de Establecimientos**

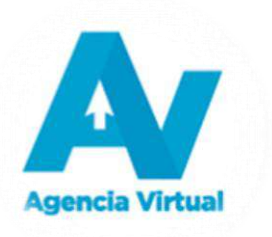

# Tabla de Contenido

| Introducción                                            | 0   |
|---------------------------------------------------------|-----|
| Condiciones de Uso                                      | Did |
| Requerimientos Técnicos                                 | tel |
| Aclaraciones Generales                                  | Con |
| Procedimiento Cancelación Prescrita de Establecimientos | de  |

### Introducción

 Este manual es una guía para realizar el procedimiento de Cancelación Prescrita de Establecimientos, con la finalidad de mejorar y facilitar la atención al Contribuyente de manera electrónica, brindando herramientas de simplificación de procesos. 1

# Condiciones de Uso

Antes de iniciar el proceso de "Cancelación Prescrita de Establecimientos", lee cuidadosamente el siguiente manual de usuario para realizar correctamente el procedimiento de Cancelación Prescrita de Establecimientos.

#### **Requerimientos Técnicos**

- ► Acceso a Internet
- ► Usuario de Agencia Virtual
- Se recomienda utilizar navegador Google Chrome

#### **Aclaraciones Generales**

- 1. Es necesario tener correo electrónico registrado para remitir la Notificación de "Cancelación Prescrita de Establecimientos".
- Debes tomar en cuenta ingresar la fecha de tu última declaración donde declaraste tus ventas o ingresos, si no recuerdas ingresa a la siguiente consulta: >Declaraciones Tributarias >Formularios presentados/pagados en Agencia Virtual.
- 3. El establecimiento que deseas cancelar no deberá contar con factura y libros autorizados durante los 4 años.
- 4. No tienes que haber realizado rectificaciones de declaraciones en los 4 años.

# Procedimiento Cancelación Prescrita de Establecimientos

Para utilizar debidamente este sistema, sigue cada uno de los numerales y literales que se detallan a continuación:

- 1. Ingresar al <u>Portal SAT</u>.
  - a. Digita usuario y contraseña, para ingresar a la Agencia Virtual.

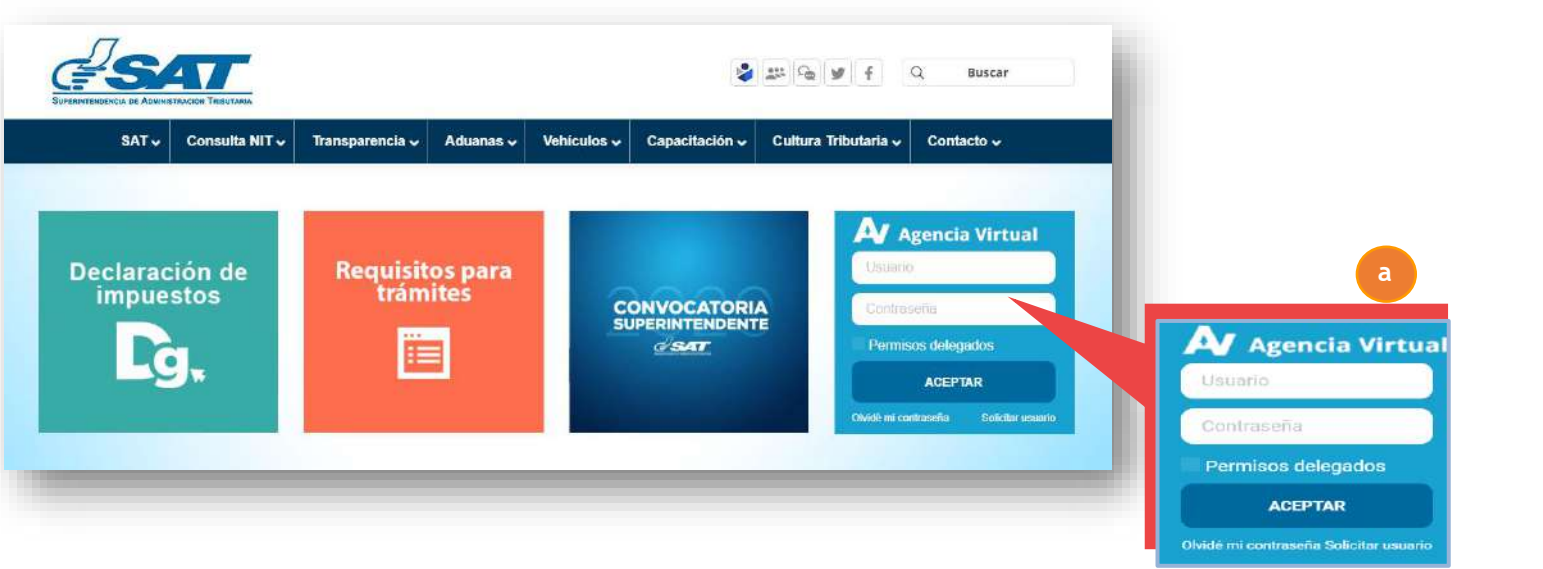

## b. Selecciona "Servicios".

| <u>SAT</u>       | Agencia Virtual                                     | 12345678   |
|------------------|-----------------------------------------------------|------------|
| Admón. de Cuenta | RTU                                                 |            |
| 🖹 Servicios 🚽    | Actualización de datos                              |            |
| Q Consultas      | Actualización de relacionamientos con terceros      |            |
| Aplicaciones     | Datos de la cuenta (Regímenes electrónicos del IVA) |            |
| () Salir         | Cese Prescrito                                      |            |
|                  | Constancia RTU                                      |            |
|                  | Buzón SAT                                           |            |
|                  |                                                     |            |
|                  |                                                     |            |
|                  |                                                     | <b>(+)</b> |

c. Haz clic opción "Cese Prescrito"

| atos                               |                                                                               |
|------------------------------------|-------------------------------------------------------------------------------|
| elacionamientos con terceros       |                                                                               |
| I (Regímenes electrónicos del IVA) |                                                                               |
| C                                  |                                                                               |
|                                    |                                                                               |
|                                    |                                                                               |
|                                    |                                                                               |
|                                    |                                                                               |
|                                    | atos<br>elacionamientos con terceros<br>(Regímenes electrónicos del IVA)<br>c |

Departamento de Normatividad de Atención al Contribuyente Intendencia de Atención al Contribuyente 5

d. Haz clic en opción Cancelación Prescrito.

| Admón. de Cuenta | RTU                    |   |
|------------------|------------------------|---|
| Servicios        | Actualización de datos |   |
| Aplicaciones     | Cese prescrito d       |   |
| Salir            | Constancia de RTU      |   |
|                  | Buzón SAT              |   |
|                  | Consulta de Gestiones  |   |
|                  |                        |   |
|                  |                        | _ |

6

7

e. Debes seleccionar uno de los establecimientos.

| ad  | ecolonar un establicómico | to n in yez                                    | U GINE                 | COMENIUS               | CANOT: NO 157 | INLEGAMENTO                 | Standonton (03                                                                              | - Contract              | or acquer de |
|-----|---------------------------|------------------------------------------------|------------------------|------------------------|---------------|-----------------------------|---------------------------------------------------------------------------------------------|-------------------------|--------------|
|     |                           |                                                |                        |                        |               |                             | itiliqueda Etito del                                                                        | Bócqueda                | -            |
|     | No de<br>Establecimiento  | Norribre Corriercial                           | Actividad<br>Economica | Actividad<br>Comercial | Clasificación | Fecha Inicio<br>Operaciones | Domicilio Comercial                                                                         | Tipo<br>Establecimiento | Estado       |
| כ   | 14                        | PANADERIA Y PASTELERIA EL CONDOR<br>NO 12      | No hey dutos           | No hay datas           | AFEC10        | 09/83/2006                  | ALTA VERAPAZ, COBÁN, Zone 4, Casa 3/22/3A AVENIDA, Apartado Poetal 16001                    | No hay dates            | ACTIVO       |
| 2   | 15                        | PANADERIA V PASTELEBIA EL CONDORINO.<br>13     | No hay dates.          | No hay cator           | AFEC70        | 31/08/2006                  | ALTA VERIETAZ, COREÁN, Zons 2, Casa 15:30 TA, CALLE KUDSKO NG, TA, Apanadel Postal<br>36301 | No hay datas            | 60TV0        |
| 2   | 16                        | PANADERIA Y PASTELERIA EL CONDOR<br>NO.14      | No hey distos          | No bay defins          | AFECTO        | 31/06/2006                  | ALTA XERAPAZ, COBÁN, Zona 4, Casa MERCADO TERMINA: , Apartado Postal 1600                   | No hary clates          | ACTIVO       |
| ב   | 18                        | PANADERIA Y PASTILLENA EL CONDOR NO.<br>18     | Ne hay duloa           | No hay dalori          | AFECTO        | 14/08/2014                  | AD A VERAPAZ, COBAN, Zono 12, Casa COLDMA MUNICIPAL PETET Apartado Postal<br>16021          | No hay decel            | AGTIVO       |
| 3   | 19                        | Panadiffia y Pastri Fria 'Fi condor '<br>NO 19 | No hay dates           | No hay dates           | AFEC10        | 08/09/2016                  | ALTA VERAPAZ, COBÁRCZONE 3, Case 15400-2 CALLE, Aportado Poesal 16091                       | No hay dates            | ACTIVO       |
|     |                           |                                                |                        |                        |               |                             | Litelfennessin zur obgen. S. 💌                                                              | assa - 14 - 4           | > >1         |
| eci | 1000 - C                  |                                                |                        |                        |               |                             |                                                                                             |                         |              |

f. Ingresa la fecha de tu última declaración donde declaraste tus ventas o servicios, si no lo recuerdas el sistema te mostrara la fecha que debes colocar.

| THEOT     | OL CANCELAGION            |                              |                                                        | Fecha                            | de Cancelació      | n           |                                               |                                              | - Contract              |        |
|-----------|---------------------------|------------------------------|--------------------------------------------------------|----------------------------------|--------------------|-------------|-----------------------------------------------|----------------------------------------------|-------------------------|--------|
| iră selec | ccionar un estableci      | miento a la vez              | no                                                     | Seleccione una fecha<br>1/1/2014 | e de Cancelación * |             | 0                                             |                                              |                         |        |
|           |                           |                              |                                                        |                                  | ADEPT              | AFI CERRA   | R                                             | Uüsqueda                                     | Filtro de Búnqu         | ieda.  |
|           | No, de<br>Istablecimiento | Nombre<br>Comercial          | Actividad Ebonomica                                    | Comercial                        | Elization          | Operaciones | Liomicilio (                                  | Comercial                                    | Tipo<br>Establecimiento | Estado |
|           | ٦                         | LUIS ANGEL<br>CANUX<br>TUJAL | OTRAS ACTIVIDADES NO<br>ESPECIFICADAS<br>ANTERIORMENTE | No hay<br>datos                  | AFECTO             | 23/09/2011  | CHIMALTENAN<br>Zone 2. Case 7-<br>Apertedo Po | IGO, PATZIÙN,<br>89-6 AVENIDA,<br>25tal 4007 | No nay datos            | ACTIVO |

8

g. Después de ingresar la fecha de cancelación te mostrará el mensaje que es una "declaración jurada", lee las condiciones, clic en aceptar y se habilita el botón Continuar.

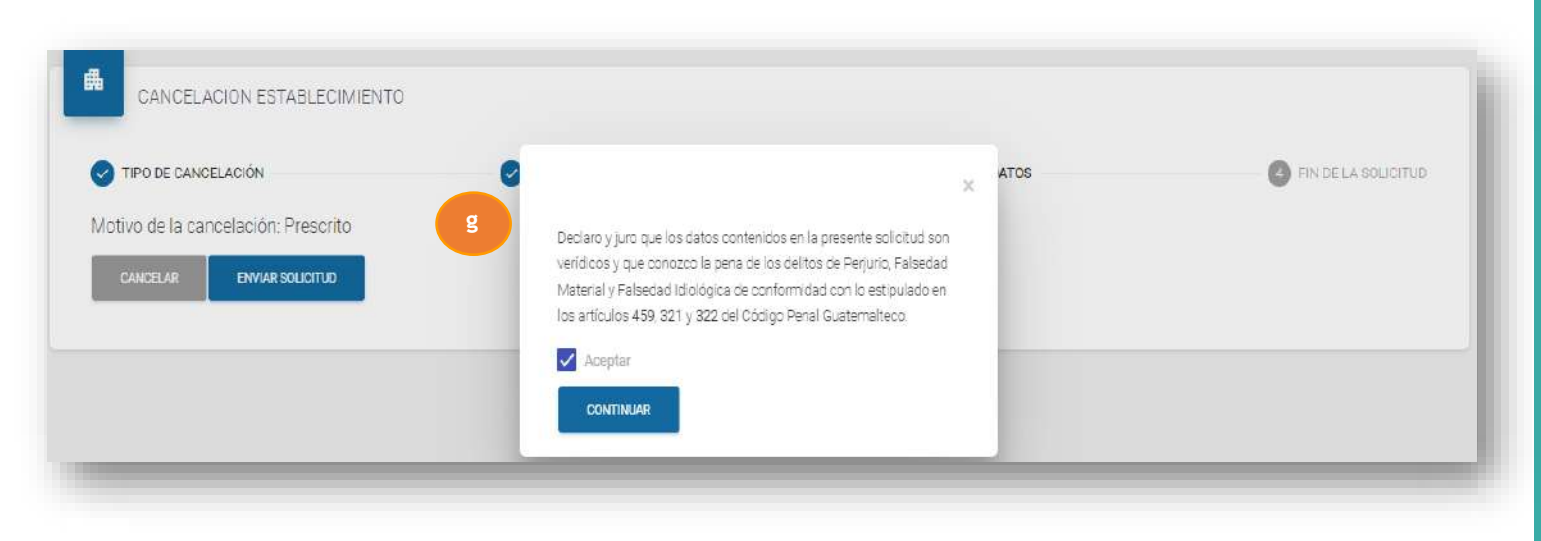

h. Clic en botón enviar solicitud

| CANCELACION DE ESTABLECIM           | IENTOS                    |    |                       |
|-------------------------------------|---------------------------|----|-----------------------|
| TIPO DE CANCELACIÓN                 | Procesando la información | os | O FIN DE LA SOLICITUD |
| lotivo de la cancelación: Prescrito |                           | _  |                       |
|                                     |                           |    |                       |

#### i. Ingresa a tu Buzón SAT

| ( <b>+</b> |
|------------|
|            |

Departamento de Normatividad de Atención al Contribuyente Intendencia de Atención al Contribuyente 11

j. Recibirás la Notificación en donde se te informará que tu solicitud fue aprobada.

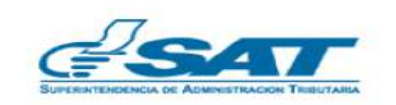

Asunto Notificacion:

La solicitud No. 4LAI5SMJ de Cancelacion de Establecimientos en linea, se ha aprobado, verifique la constancia de actualizacion en el enlace siguiente. Para ingresar seleccione el enlace siguiente: https://portal.sat.gob.gt/portal/consulta-registro-tributario-unificado (el link lo llevara al ingreso de Agencia Virtual).

Gracias por utilizar nuestros servicios web

Fecha: 2020-01-28

12

k. Finalizada tu gestión podrás imprimir tu RTU.

| SAT NIT: 7353693                                                                                                    |                                                                                                    |                                       | - <u>-</u> |
|----------------------------------------------------------------------------------------------------|----------------------------------------------------------------------------------------------------|---------------------------------------|------------|
|                                                                                                    |                                                                                                    |                                       | _          |
|                                                                                                    |                                                                                                    |                                       |            |
| THE AUTOR                                                                                                    | CONC.                                                                                                    |                                       |            |
| elitrato rombre                                                                                                    | ,06.                                                                                                    |                                       |            |
| NON POLICE FILME                                                                                                    |                                                                                                    |                                       |            |
| term shallon                                                                                                    | HENDAR.                                                                                                    |                                       |            |
| eponte apalités                                                                                                    | 10000                                                                                                    |                                       |            |
| patieto de operato                                                                                                    |                                                                                                    |                                       |            |
| and a second second second second second second second second second second second second second second second                                                                                                    |                                                                                                    |                                       |            |
| analysis a damage stadade                                                                                                    | and the second second se                                                                                                    |                                       |            |
| cogramme as device and                                                                                                    | 1. V 1 1. 1. V 2                                                                                                    |                                       |            |
| erra de enseise                                                                                                    |                                                                                                    |                                       |            |
| erfu in seconario                                                                                                    |                                                                                                    |                                       |            |
| ethate die verstenlief                                                                                                    | #1 (1994)                                                                                                    |                                       |            |
| Nertiges do orresett.                                                                                                    |                                                                                                    |                                       |            |
| als de artiges                                                                                                    |                                                                                                    |                                       |            |
| er/s de Nacionardo                                                                                                    | PLOW THE                                                                                                    |                                       |            |
| esc                                                                                                    | H1903, NE                                                                                                    |                                       |            |
| arrenalidad.                                                                                                    | 1003002002                                                                                                    |                                       |            |
| Daves methods in the rest                                                                                                    |                                                                                                    |                                       |            |
| Centerioce .                                                                                                    | Ellan                                                                                                    | 26/254-000fub                         |            |
| REALTED DE VEHICULTE                                                                                                    | 0/T10                                                                                                    | 27H2-001e                             |            |
| NORMACIÓN IMPORTANTE:                                                                                                    |                                                                                                    |                                       |            |
| dan printeren and an and the second of a strategy and                                                                                                    |                                                                                                    |                                       |            |
| A Culture method in a second second sets (Arm                                                                                                    | where has 547 terms of place the harma (32) dial contractor, been have be pro                                                                                                    | dagen bei remainfolgel der            |            |
| A up to the sector of the sector of the sect | other has been as increasing an arrested                                                                                                    |                                       |            |
|                                                                                                    |                                                                                                    |                                       |            |
| C. New reflex is a contribute to the inclusion on and the pr                                                                                                    | named a series of the second second second second second second second second second second second second second                                                                                                    | Purge Datifier al Marci Dynaulte NJT. |            |
| Laboration data informazione conferenza al la Areanante Internationale                                                                                                    | where the property of the second state of the second state of the | tor -                                 |            |
|                                                                                                    | 124 - Contraction and a second second                                                                                                    |                                       |            |
|                                                                                                    |                                                                                                    |                                       |            |
|                                                                                                    | CARVE DE INERTIFICACIÓN TREUTARIA.                                                                                                    |                                       |            |
|                                                                                                    | T O'SAT                                                                                                    |                                       |            |
|                                                                                                    | 735893 55-250-250-                                                                                                    |                                       |            |
|                                                                                                    | HOWERE                                                                                                    |                                       |            |
|                                                                                                    | 44620,000,000,000,000,040,000.                                                                                                    |                                       |            |
|                                                                                                    |                                                                                                    |                                       |            |
|                                                                                                    |                                                                                                    |                                       |            |

Departamento de Normatividad de Atención al Contribuyente Intendencia de Atención al Contribuyente 13